## NIVEL PRIMARIA **PROCEDIMIENTO : RESULTADOS EVALUACION DIAGNOSTICO DE ENTRADA** AREAS: CIENCIA Y TECNOLOGIA Y PERSONAL SOCIAL

- 1- Ingresar a la plataforma Santillana: EDI.SANTILLANA.COM.PE
- 2- Ingresar usuario y contraseña del estudiante: usuario: IncDNI clave: DNI

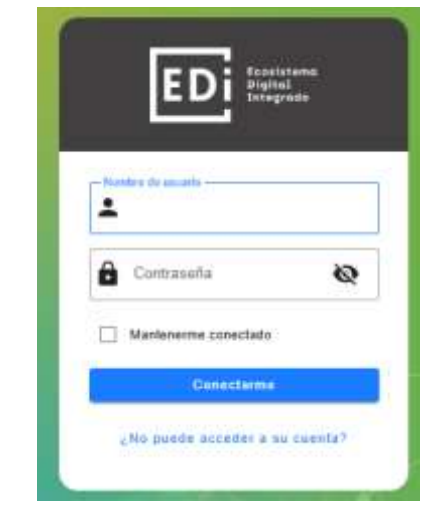

3- Visualizaran esta pantalla

|        |                         | COMPARTIR<br>-o-stela | COMPARTIR | Richmond<br>Solution |
|--------|-------------------------|-----------------------|-----------|----------------------|
| Agenda | Asómbrate en<br>familia | e-stela               | Pleno     | Richmond Studio      |

## 4- Seleccionar PLENO

| Áreas de la sección  | /                                                                     |
|----------------------|-----------------------------------------------------------------------|
|                      | -                                                                     |
| Ciencia y Tecnología | 42%                                                                   |
| Comunicación         | S/D                                                                   |
| Matemática           | S/D                                                                   |
| Personal Social      | 88%                                                                   |
|                      | Ciencia y Techologia<br>Comunicación<br>Matemática<br>Personal Social |

5- Seleccionar el área. Por ejemplo, Ciencia y Tecnología

|                                              |                     | TOTAL 1                     | Cambio e<br>promedio p   | en el<br>(eneral         |                                                           |          |    |   |
|----------------------------------------------|---------------------|-----------------------------|--------------------------|--------------------------|-----------------------------------------------------------|----------|----|---|
| A Alumno 42%<br>ಈ Curso 33%<br>届 Colegio 37% | Highcharts.com      | Evaluaciones<br>completadas | después o<br>última eval | de su<br>uación          | • Logradas: 0%<br>• Por lograr: 0%<br>• No logradas: 100% |          |    |   |
| Evaluaciones                                 | Resumen de desempeñ | 0                           |                          |                          |                                                           |          |    |   |
| Q Buscar                                     |                     |                             |                          |                          |                                                           |          | 10 | ~ |
|                                              |                     | INICIO ¢                    | TÉRMINO \$               | PUNTUACIÓN<br>OBTENIDA 🌣 | % DE LOGRO 🔅                                              | ESTADO 🗄 | 0  | ) |
| * NOMBRE ©                                   |                     |                             |                          |                          |                                                           |          |    | 1 |

6- Observarán los números de cada pregunta. Verde = Correcta, Rojo = Incorrecta.

| 42%            | 10 Puritos<br>TOTAL 38 | O 10<br>Carrentee | Material Material | Θ |
|----------------|------------------------|-------------------|----------------------------------------------------------------------------------------------------|---|
| Tus respuestas |                        |                   | 0000                                                                                                    |   |

Seleccionar una pregunta, y visualizaran la pregunta con la respuesta seleccionada por el estudiante.

| Un grupo de es<br>estaban en el r                                                                  | tudiantes conven<br>recreo.                                                                                           | san mientras                                                                                                |
|----------------------------------------------------------------------------------------------------|----------------------------------------------------------------------------------------------------|----------------------------------------------------------------------------------------------------|
| Hi duice es sólida.<br>Y sé que los sólidos<br>poseen perticulas<br>muy juntas y<br>iordenaitas.   | La bebida que<br>estay tornando se<br>edapta a la forma<br>de mi botalla, y<br>aus particulas na<br>están muy juntas. | El ave que<br>respirantes tiens<br>eus particules muy<br>juntas, y puede<br>exceptente de un<br>recipiente. |
| ě                                                                                                  | 2                                                                                                    | 0,                                                                                                    |
| 1 mile                                                                                             |                                                                                                    | Sec. 1                                                                                                    |
| , e que estado de la centre                                                                        | terine otherweis decert                                                                                               |                                                                                                    |
| ge gan antaria na la reator<br>( A - 4) arta in attaria                                            | n ha ottena acet                                                                                                    |                                                                                                    |
| ur um mitals in is rate<br>(A. 4) ertuit albits<br>(B. 4) ertuit albits                            | n bia offernia acet                                                                                                   |                                                                                                    |
| uf das estada de la reste<br>A. Al article atilite<br>B. Al actuel ligner.<br>C. Al actuel generos | nchina referencia deller?                                                                                             |                                                                                                    |

7- Cerrar, cerrar sesión.